QSセンサーモジュールとQS本体及びワイヤレス人感センサーの設定方法

まず QS センサーモジュールと QS 本体、人感センサーの関連付けをします。

- QSセンサーモジュールのプログラムボタンを長押しします。
  → ピーと1回音が鳴ります。(図 1)
- 2. QSのディスプレイに QSM Change type Press OK と出ます。(図 2)
- 3. 関連付ける人感センサーの左ボタン(電球マーク)を長押しします。 (図 3)
  - → 人感センサーが赤く点滅し、
  - → QSセンサーモジュールがピーピーピーと3回鳴ります。
  - \* 人感センサーが複数台ある場合は全てに同じ作業をしてください。 \* 関連付けできる人感センサーの数は、QS センサーモジュール 1 台に つき最大 3 台、システム合計で 10 台までとなります。
- 4. 最後に QS センサーモジュールのプログラムボタンを長押しして下さい。(図 1)
  → QSセンサーモジュールがピーと1回鳴ります。

これで QS センサーモジュールと QS 本体、人感センサーの関連付けができました。 次に QS を設定します。

 QS本体右下の一番上と下のボタンを同時に3秒 押し続け、プログラミングモードを起動します。
 (図 4)

→ボタンの LED が順番に循環点滅を始めます

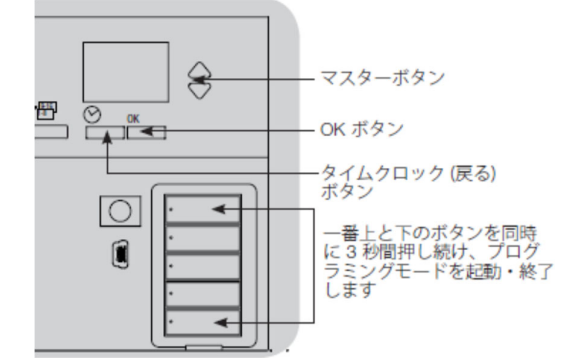

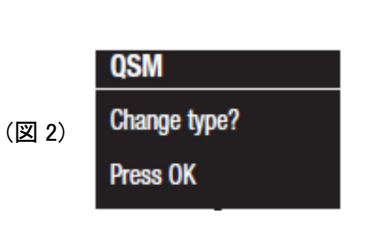

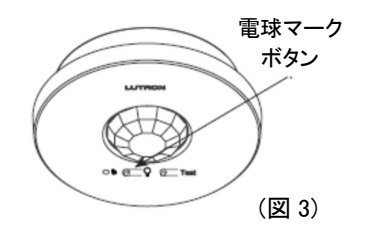

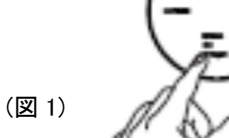

- 6. QSのディスプレイの表示を確認して、下記のように選択します。 (図 5)
  - ・Main menu → Sensor Setup を選択→ OK
  - ・Sensor Setup → Occupancy を選択 → OK
  - ・Occ Sensor → Mode を選択 → OK
  - ・Scene Mode または Zone Mode を選択 → OK → ディスプレイに Saved と出る

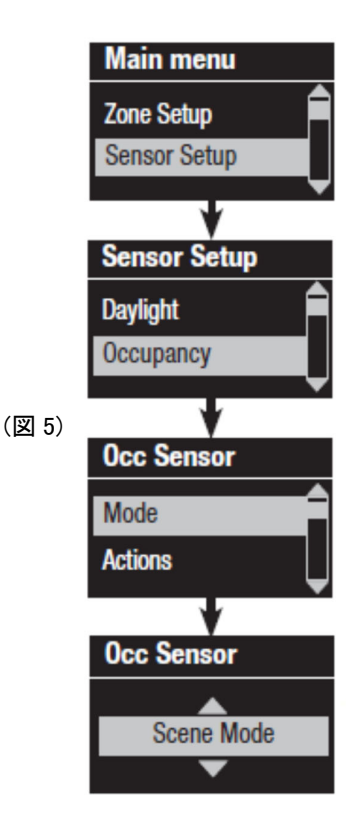

こちらでは、例として Scene Mode を選択→ OK すると、 ディスプレイに Saved と出て Occ Sensor のトップ画面に戻ります。

- 7. Occ Sensor のトップ画面で、
  - ・Actions を選択 → OK
  - ・Occupied(人がいる時)を選択 → OK
  - →人感センサーが反応した時に再現したいシーンを選択
  - →OK
  - その後、
  - ・Unoccupied(人がいない時)を選択 → OK
  - →人感センサーの反応が終了した時に再現したいシーンを選択
  - $\rightarrow$  OK
  - $\rightarrow$  ディスプレイに Saved と出る (図 6)

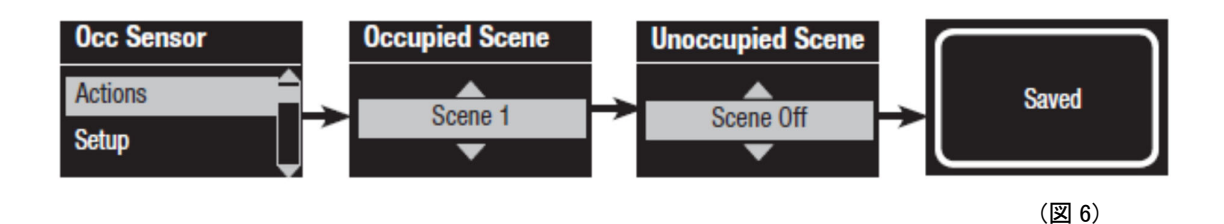

- 8. Occ Sensor のトップ画面で、
  - Setup を選択 → OK →ディスプレイに Searching と出る
    → 現在関連付けされているデバイス(センサー等)が 表示されているのを確認
  - $\rightarrow OK$
  - →Assign(関連付ける)または Unassign(関連付けを解除する) を選択
  - $\rightarrow OK$
  - →関連付けが完了すると、そのページにはアスタリスクマーク がつきます。(図 7)
- \*QSセンサーモジュールは「CCI」、人感センサーは「シリアル ナンバー(バーコードの番号)」の表記で表示されます。
- \* 複数台のセンサーがある場合は 1/3、2/3、3/3 などのように ページが分かれるので、ひとつひとつアサインして行きます。
- 8. QS本体右下の一番上と下のボタンを同時に3秒押し続け、 プログラミングモードを終了すると設定完了です。

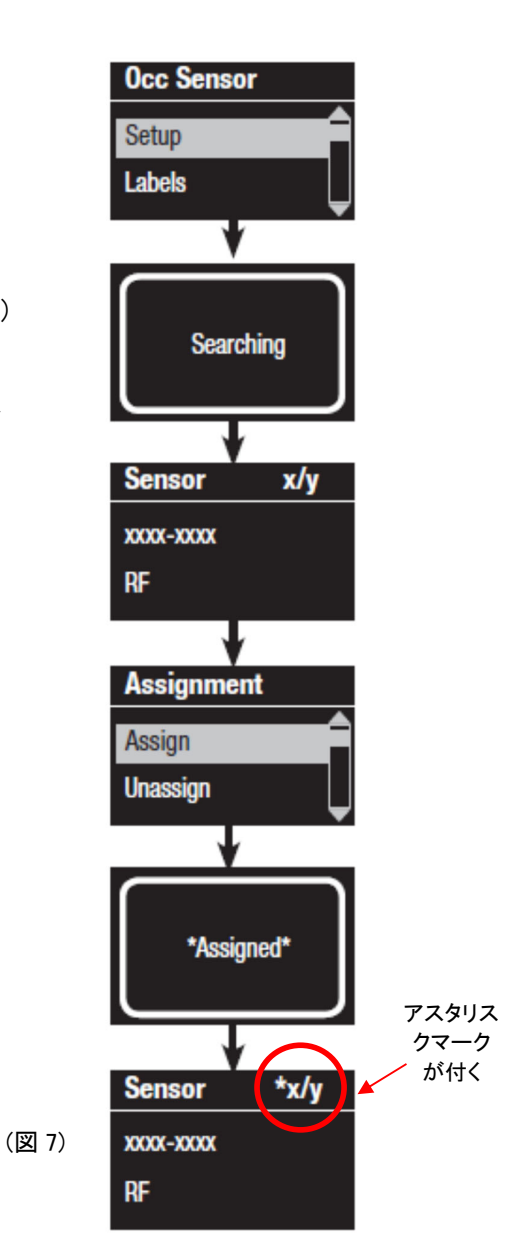

設定ができているかを確認します。(テスト)

9. 関連付ける人感センサーの左ボタン(電球マーク)を一回押します。(図8)

→ 全点灯出来たら OK

人感センサーの左ボタンをもう一回押します。 → 全消灯出来たら OK

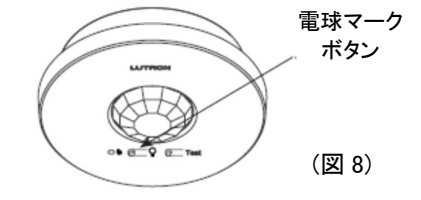

## ===END=== ワイヤレス人感センサーの Timeout 時間の変更方法

\*出荷時、人感センサーの Timeout 時間は 15 分に設定されています。 テストの際は Timeout 時間を1分に設定すると効率的です。

・人感センサーの裏面のフタを開けるとボタンが3つあります。
 (図9)

【初回】

ー番右のボタンを 10 秒ほど長押しすると、3 つの LED が全て 点滅を始めます(Timeout 時間 1 分が選択されている状態)

→ 一旦手を離し、再度ボタンを長押しすることで Timeout 時間は 1 分で確定されます。

【2回目以降】

ー番右のボタンを長押しすると、現在設定されている Timeout 時間の LED が点灯します

→ ボタンを一回押すごとに Timeout 時間を 5 分・15 分・30 分・1 分
 (全ての LED が点滅)と選択できます。

→希望の Timeout 時間のところでボタンを長押しすると確定されます。

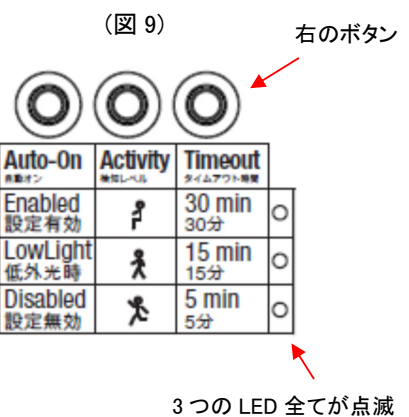

3つの LED 全てが点滅 している時 Timeout 時 間は1分が選択されて います